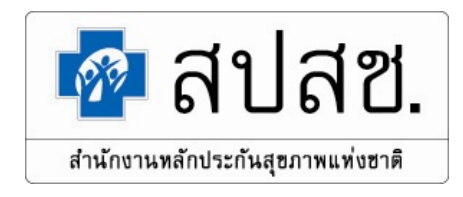

## ระบบงานสำนักงานหลักประกันสุขภาพแห่งชาติ (Username & Password)

การอบรมเชิงปฏิบัติการการขอรับค่าบริการสาธารณสุข หน่วยบริการในสังกัดองค์การบริหารส่วนจังหวัดขอนแก่น วันที่ 21 – 23 กุมภาพันธ์ 2566 ณ ห้องประชุมศรีจันทร์ชั้น 4 โรงแรมเจริญธานี จังหวัดขอนแก่น

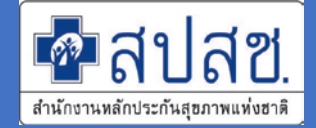

# ระบบงานของสำนักงานหลักประกันสุขภาพ แห่งชาติ (สปสช.) มีระบบที่ให้บริการจำนวนมากและ มีความหลากหลาย ทั้งระบบที่ให้บริการ<mark>หน่วยบริการ</mark> และ <mark>หน่วยงานภาคีเครือข่าย</mark> ต่างๆ ที่เข้าใช้งาน

ระบบของ สปสช.

รวมรายชื่อบริการออนไลน์

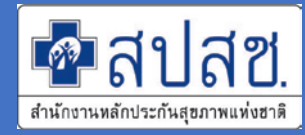

nhso.go.th => บริการออนไลน์ (<u>https://www.nhso.go.th/page/online\_service</u>)

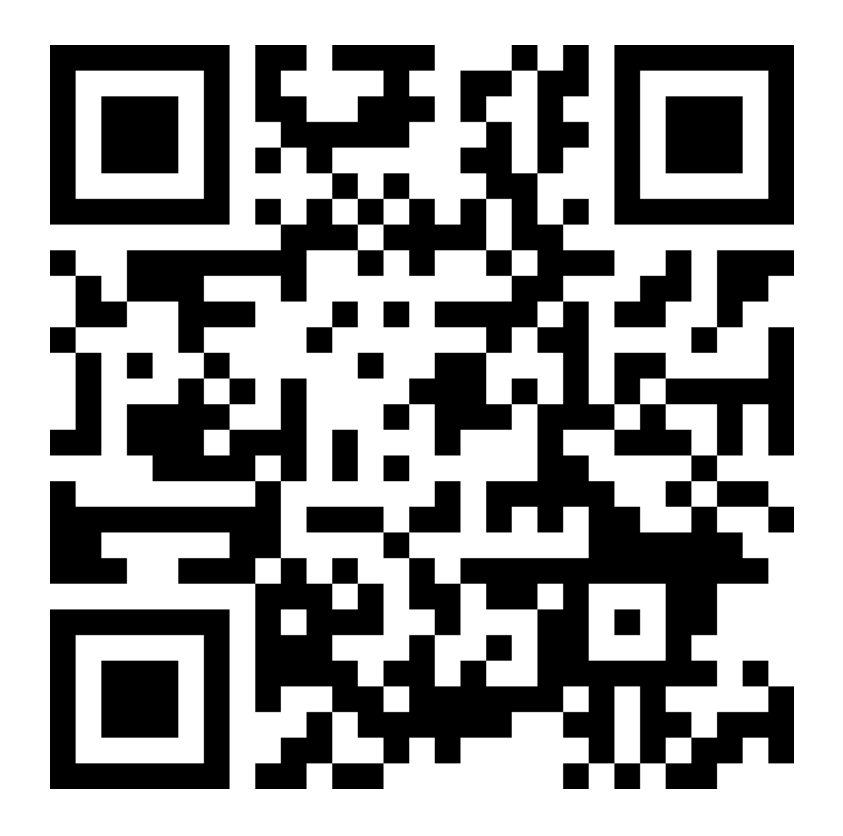

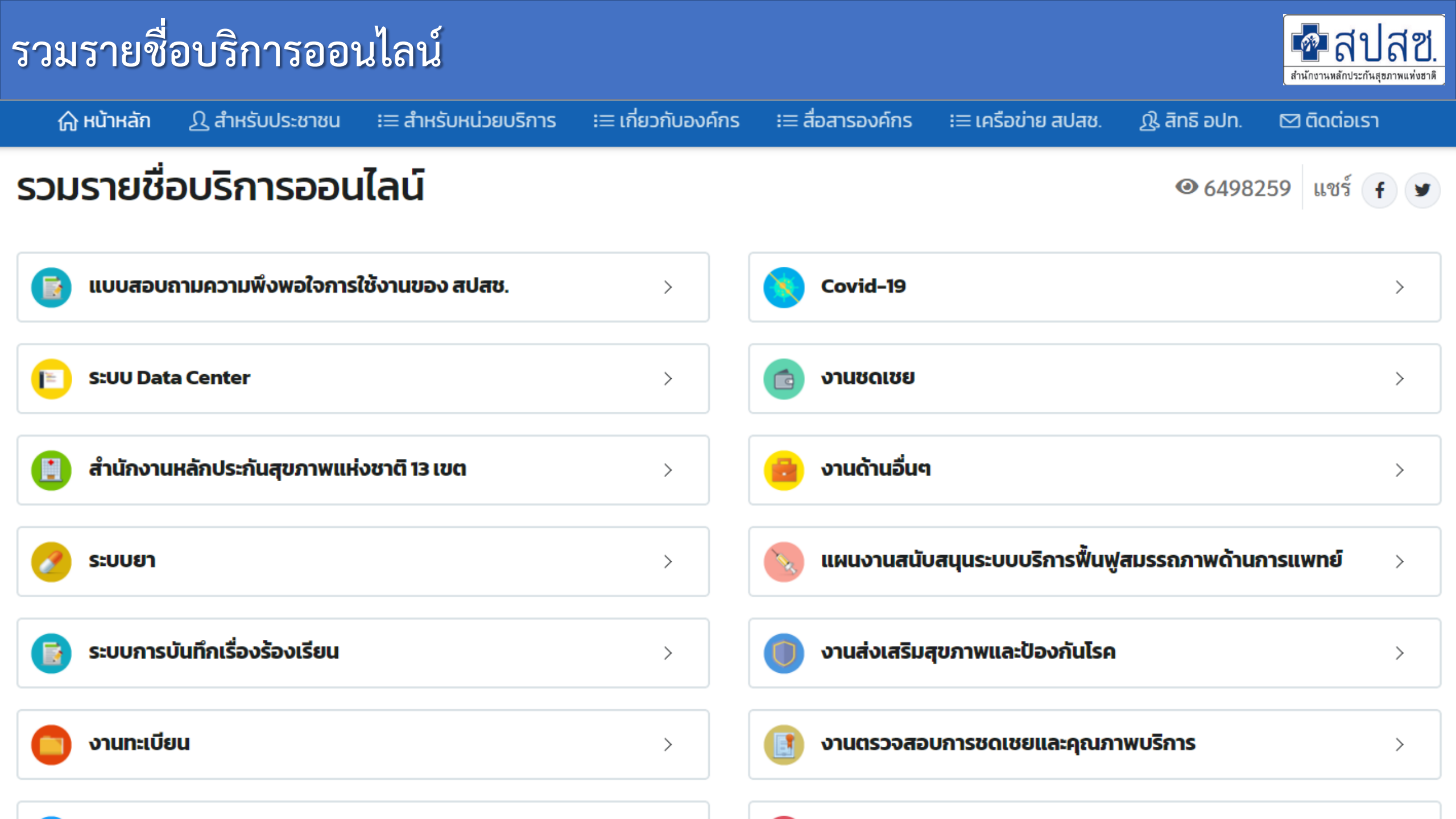

## รูปแบบระบบงาน สำนักงานหลักประกันสุขภาพแห่งชาติ

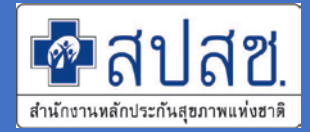

1. Web Application :

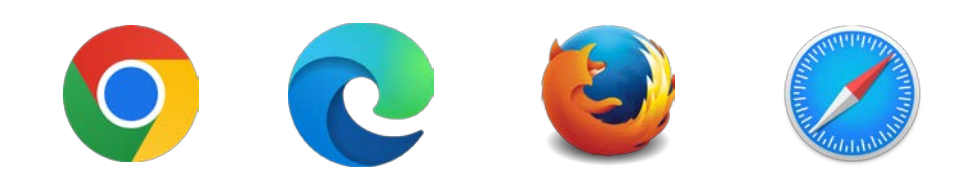

2. Install Application : เข้าใช้งานผ่านโปรแกรม สปสช. เช่น

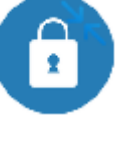

ระบบตรวจสอบสิทธิ์ NHSO Smart Card Authentication System ระบบ NHSO Client

3. Mobile Application : โดยผ่าน Application บนมือถือ เช่น

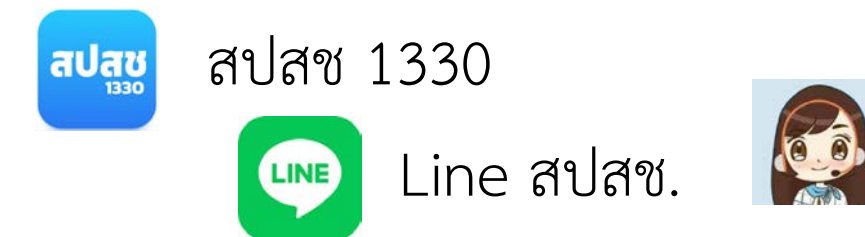

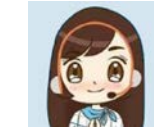

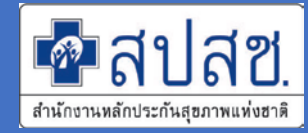

#### <mark>ภายนอก Data Center (NDC)</mark>

ผูกกับรหัสประจำตัวประชาชนรายบุคคลหรือ
 รหัสหน่วยบริการ

เช่นระบบ

- API Authentication (API Kiosk)
- ระบบ Authentication ด้วยบัตร Smart Card (ERM)
- ชดเชยค่าบริการทางการแพทย์เจ็บป่วยฉุกเฉิน
   วิกฤติมีสิทธิทุกที่ (UCEP)

### ภายใน Data Center (DC)

- ผูกกับรหัสประจำตัวประชาชนรายบุคคล
- ประกอบด้วยตัวเลข 13 หลัก (ขึ้นต้นด้วยปี ปฏิทินที่สร้าง)
  - เช่นระบบ
  - ระบบจัดการบริหารจัดการงบค่าเสื่อม
  - ระบบ Seamless for DMIS
  - ระบบบริหารจัดการรหัสยามาตรฐาน

### ตัวอย่างระบบใน Data Center (DC)

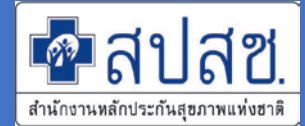

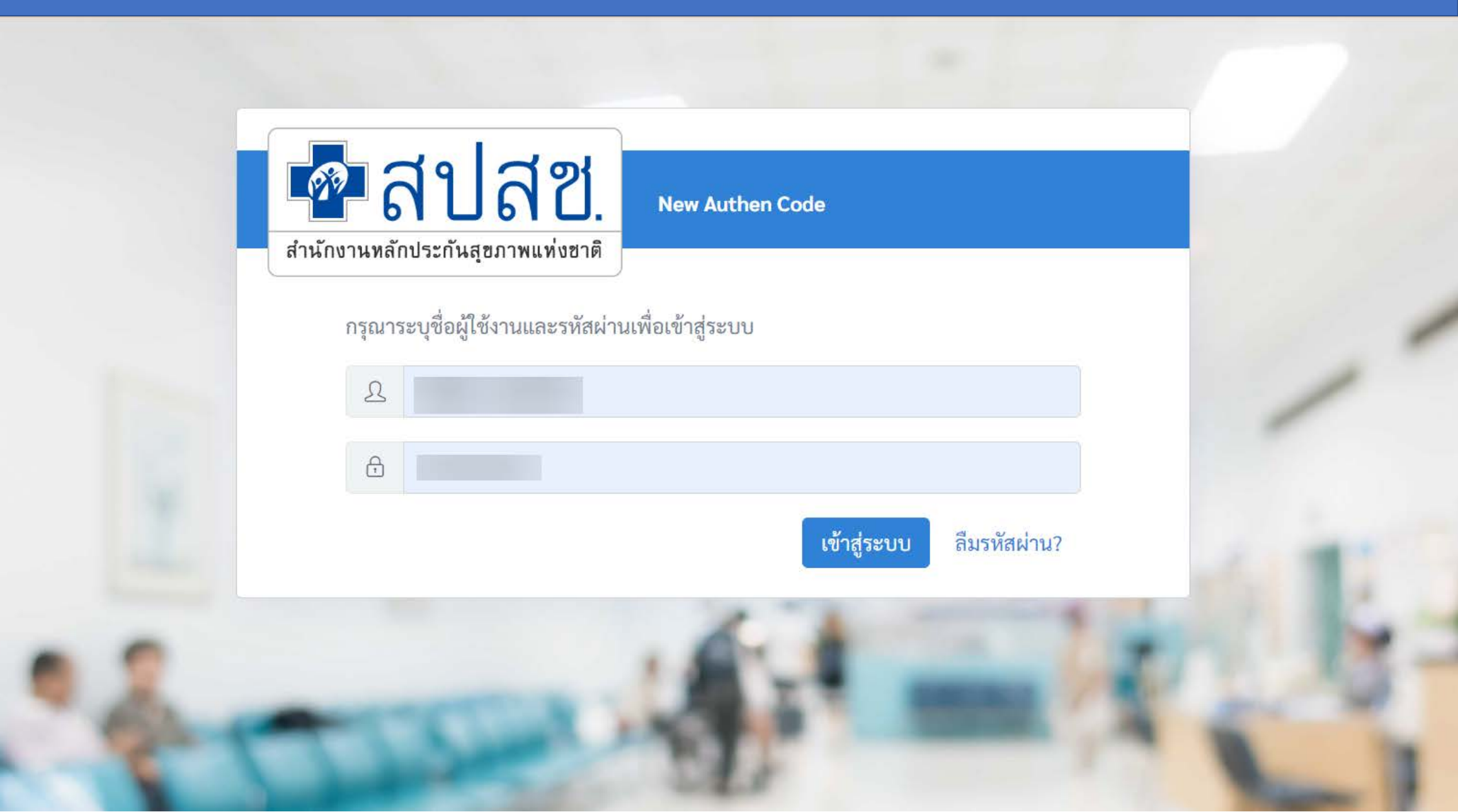

### การตรวจสอบ ชื่อผู้ใช้งานในระบบ Data Center แล้วหรือไม่ ?

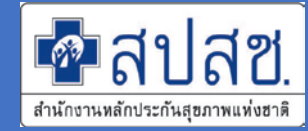

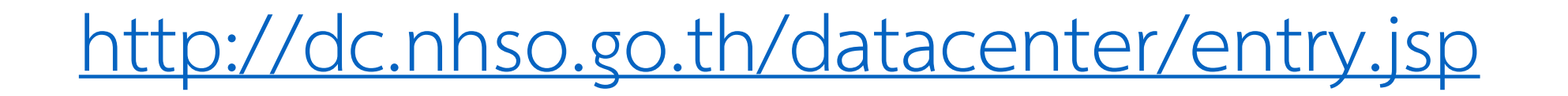

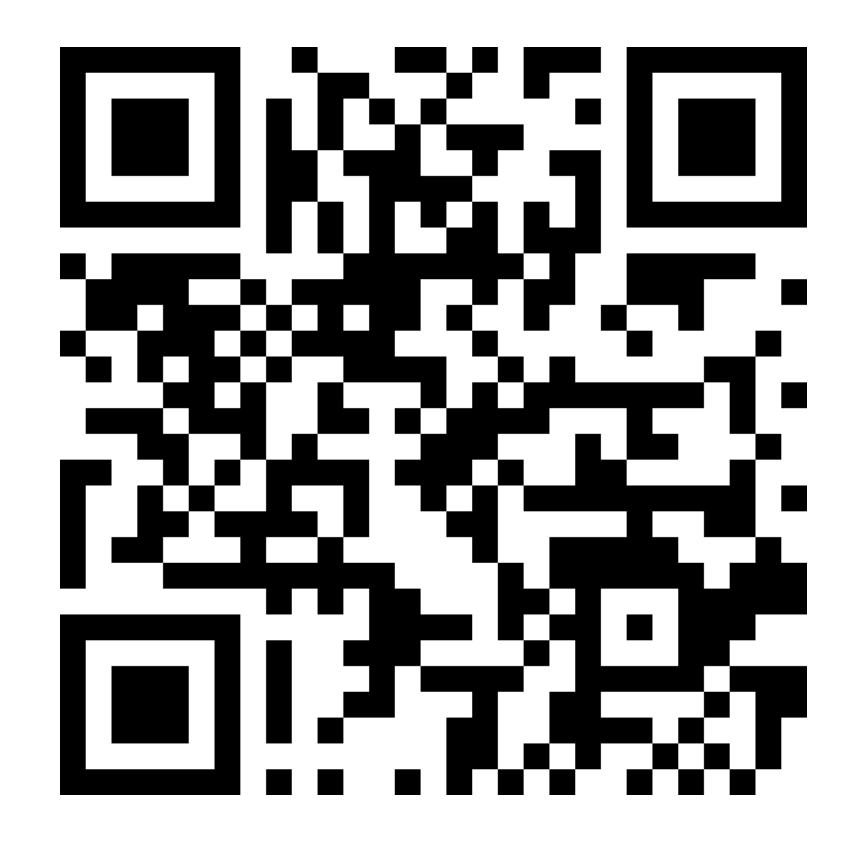

#### ระบบ Data Center สปสช.

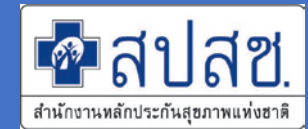

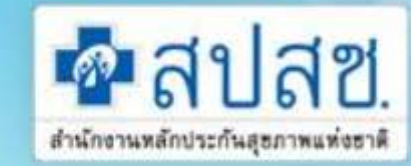

#### โครงการระบบสารสนเทศศูนย์ประมวลผลกลาง

ข่าวประชาสับพับธ์

การประกันสุขภาพถ้วนหน้า หลักประกันสุขภาพแห่งชาติ

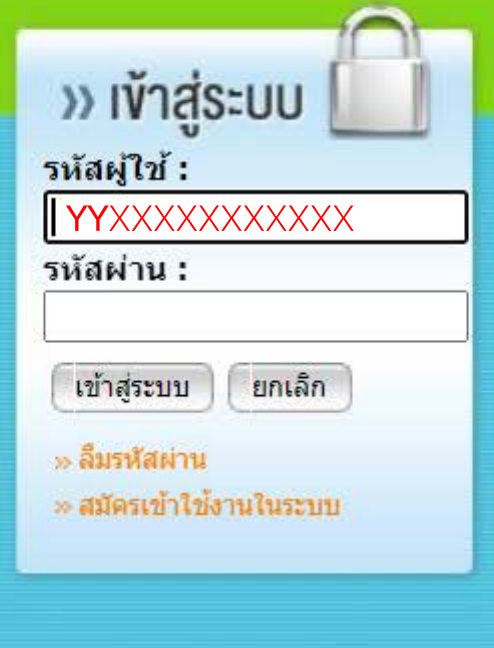

| HOT | 27/02/2562 | เปลี่ยนช่องทาง Download ข้อมูล RTR ตั้งแต่รอบการลงทะเบียนที่ 28 กุมภาพันธ์ 2562 ได้ที่ระบบ ERM                                                                                               |
|-----|------------|----------------------------------------------------------------------------------------------------|
| HOT | 09/01/2562 | ปิดระบบงานทะเบียนที่อยู่ในระบบ Data Center                                                                                                    |
| НОТ | 26/01/2560 | แจ้งเปลี่ยนแปลงการเข้าใช้งานระบบตรวจสอบสิทธิประกันสุขภาพของ สปสช. โดยการ Authentication ด้วยบัตรประจำ<br>ตัวประชาชนแบบอเนกประสงค์ (Smart Card)<br><u>ประกาศหน้าเว็บตรวจสอบสิทธิ 26012560</u> |
| НОТ | 23/12/2559 | แจ้งเปลี่ยนช่องทางการใช้งานโปรแกรมตรวจสอบสิทธิและโปรแกรมแก้ไขสิทธิด้านการรักษาพยาบาลของประชาชน<br>(ปรับปรุงสิทธิ) ใหม่<br><u>หนังสือแจ้งเวียน สสจ</u> , <u>หนังสือแจ้งเวียน รพ.</u>          |
| HOT | 04/02/2559 | แจ้งเพิ่มรอบการยกเลิกสิทธิประกันสังคมรายวัน จากเดิม เวลา 13.00 น. เป็น เวลา 10.00 น. และ 13.00 น.                                                                                            |
| Нот | 29/12/2558 | ยกเลิกการปลดสิทธิประกันสังคมรายวัน ผ่านโปรแกรมการแก้ไขสิทธิด้านรักษาพยาบาลของประชาชน (ปรับปรุงสิทธิ)<br>ตั้งแต่ วันที่ 1 กุมภาพันธ์ 2559 เป็นต้นไป<br><u>หนังสือแจ้งประกาศยกเลิก</u>         |
| En  | 06/02/2558 | ยกเลิกการปรับปรุงสิทธิหน่วยงานรัฐวิสาหกิจ ผ่านโปรแกรมการแก้ไขสิทธิด้านรักษาพยาบาลของประชาชน (ปรับปรุง<br>สิทธิ)                                                                              |

### การตรวจสอบชื่อผู้ใช้งานในระบบ Data Center แล้วหรือไม่ ?

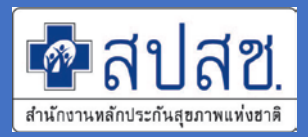

- เข้าระบบ DC "ด้วย Chrome เท่านั้น" ที่ <u>http://dc.nhso.go.th/datacenter/entry.jsp</u>
- คลิก "<u>สมัครเข้าใช้งานในระบบ</u>"
- 3. ระบุเลขที่ประจำตัวประชาชน และคลิกที่ฟิลว์ถัดไป

| • สีมัครเข้าใช้งานระบบ |                       |                     |                                                  |
|------------------------|-----------------------|---------------------|--------------------------------------------------|
|                        |                       | กรุณากรอกรายละเอียด | <sup>ุ</sup> ลเพื่อสมัครเข้าใช้งานระบบให้ครบถ้วน |
|                        |                       | 1                   | ประวัติส่วนตัว                                   |
|                        | * เลขที่บัตรประชาชน : |                     |                                                  |
|                        | * ชื่อ :              |                     | * นามส                                           |
|                        | รหัสพนักงาน :         |                     | ตำแห                                             |
|                        | * สังกัด :            | กรุณาเลือกสังกัด 🗸  |                                                  |

### การตรวจสอบชื่อผู้ใช้งานในระบบ Data Center แล้วหรือไม่ ?

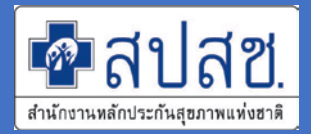

4. หากมีชื่อผู้ใช้งานในระบบแล้วจะขึ้นข้อความดังรูป **(เน้นว่าต้องใช้ Chrome เท่านั้น)** 

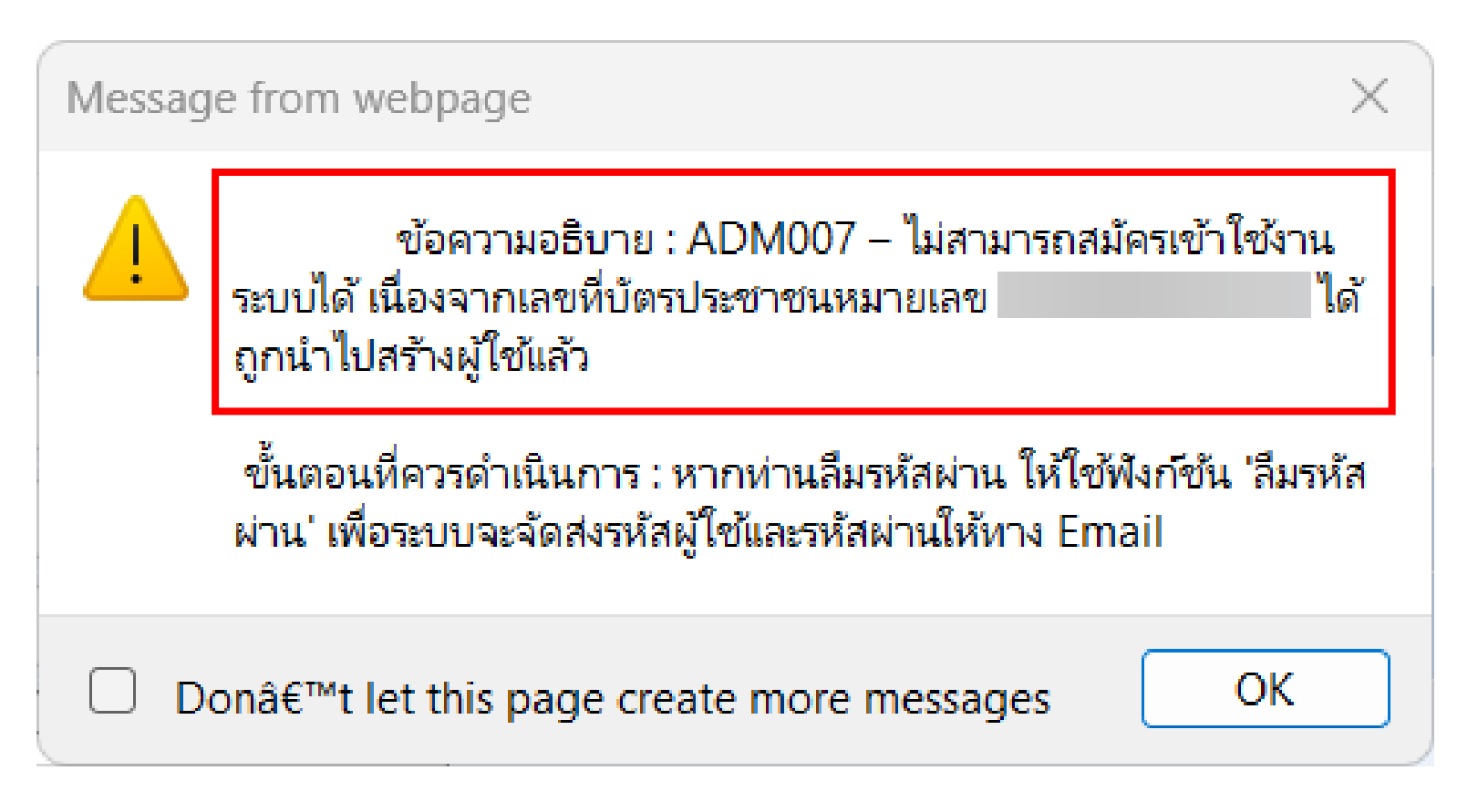

5. หากยังไม่มีชื่อผู้ใช้งานจะสามารถดำเนินการกรอกข้อมูลในช่องถัดไปต่อไปได้

การขอดำเนินการชื่อผู้ใช้งานในระบบ Data Center (DC) สำนักงานหลักประกันสุขภาพแห่งชาติ

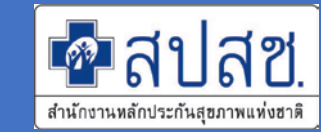

- 1. ระบบจัดการบริหารจัดการงบค่าเสื่อม (Investment Budget)
- 2. ระบบตรวจสอบและยืนยันการเข้ารับบริการ (New Authentication)
- 3. Seamless for DMIS (Moph Claim)
- 4. ระบบบันทึกข้อมูลและประมวลผลข้อมูลทางการแพทย์ E-Claim (online)
- 5. ระบบบริหารจัดการรหัสยามาตรฐาน (Drug Catalog)
- 6. KTB Health Wallet (ในหนึ่งหน่วยต้องระบุ Admin 1 ท่าน)
- 7. OP/PP Individual Record

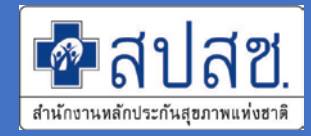

หนังสือ หลักฐานประกอบ และไฟล์ Excel (แนบ 1) กรุณาส่งเป็นไฟล์ ให้กับ สปสช. ผ่าน ช่องที่ในแต่ละวิธี (สำหรับเอกสารฉบับจริงขอให้เก็บไว้ที่หน่วยบริการเพื่อตรวจสอบในภายหลัง)

โดย Scan ไฟล์เอกสารหนังสือขอดำเนินการระบบ สปสช. *ในรูปแบบ<u>ไฟล์ PDF โดยรวม</u> <u>ในไฟล์เดียวกัน</u> ประกอบด้วย* 

- <u>หนังสือราชการภายนอก</u>ขอเข้าใช้งานระบบ (เซ็นต์รับรองโดยหัวหน้าหน่วยงาน)
- รายชื่อเจ้าหน้าที่ขอดำเนินการ เรื่องสิทธิในระบบ (เอกสารแนบ 1 เซ็นต์รับรองโดยหัวหน้าหน่วยงาน)
- <u>หน้าสำเนาบัตรประจำตัวประชาชน</u> และ <u>หน้าสำเนาบัตรข้าราชการ</u> ตามจำนวนรายชื่อที่ขอ ดำเนินการ (เซ็นต์รับรองสำเนาโดยเจ้าตัวเท่านั้น)

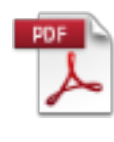

ฒบาจ.ขก

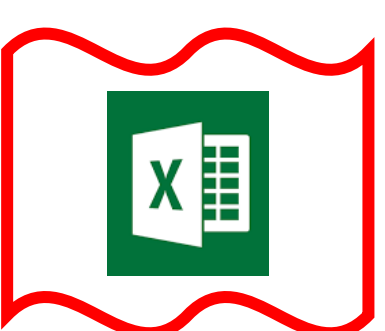

ขั้นตอนดำเนินการขอสิทธิเข้าใช้ระบบงาน สปสช. (อบรม อบจ.ขก. 21-23 ก.พ. 66)

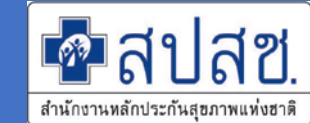

- หน่วยบริการฯ จัดทำหนังสือราชการขอสิทธิเข้าใช้งานระบบและเอกสารประกอบ ใน รูปแบบไฟล์ "PDF+Excel" ส่งเข้าฟอร์มรับข้อมูลเพื่อให้องค์การบริหารส่วนจังหวัด ขอนแก่นตรวจสอบ ภายในวันที่ 28 กุมภาพันธ์ 2566 ผ่านระบบ (เอกสารต้นฉบับเก็บไว้ที่ หน่วยเพื่อใช้ตรวจสอบในภายหลัง)
- องค์การบริหารส่วนจังหวัดขอนแก่น ตรวจสอบข้อมูลหน่วยบริการในสังกัด "PDF+Excel" ที่ได้ตรวจสอบแล้ว แยกตามหน่วยบริการในสังกัดให้กับ สปสช. เขต 7 ขอนแก่น ภายใน วันที่ 10 มีนาคม 2566
- สปสช. เขต 7 ขอนแก่น ดำเนินการจัดการสิทธิผู้ใช้งานภายใน 15 วันทำการ (นับจากที่ ได้รับเอกสารถูกต้องครบถ้วน) และตอบกลับทาง E-Mail (รายบุคคล ในเอกสารแนบ 1)

ขั้นตอนดำเนินการขอสิทธิเข้าใช้ระบบงาน สปสช. (อบรม อบจ.ขก. 21-23 ก.พ. 66)

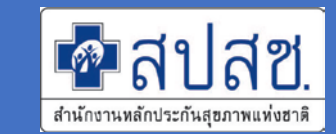

- หน่วยบริการส่งไฟล์โดยรวมไฟล์ ZIP (PDF+Excel) เป็นไฟล์เดียวกัน
- 2. ชื่อไฟล์ให้ตั้งในรูปแบบ รหัส รพ.สต. ชื่อหน่วยงาน เช่น XXXXX-รพ.สต.ABC.zip

Download แบบฟอร์มหนังสือขอใช้บริการและส่งข้อมูลตอบกลับ

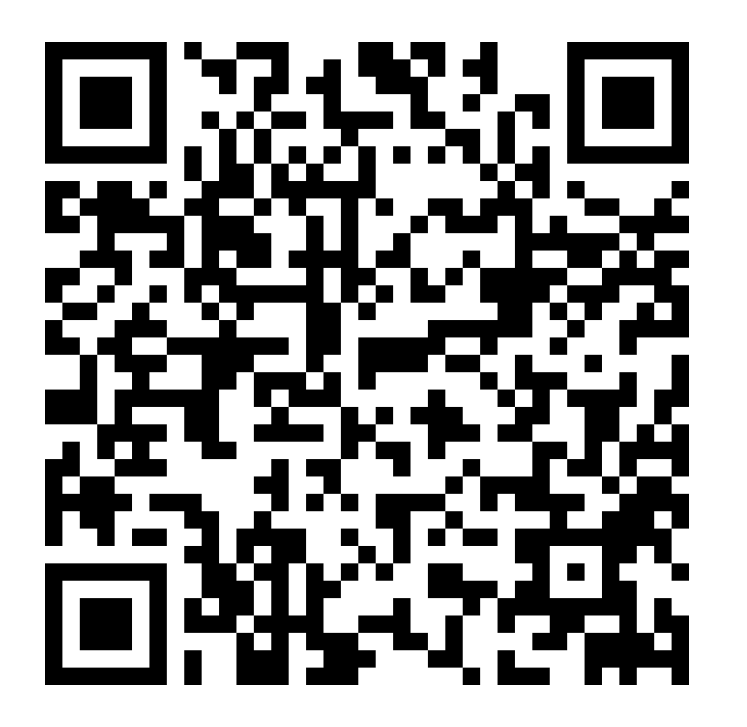

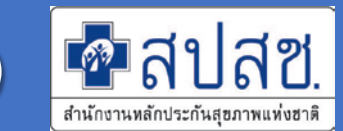

### กรณีมี DC User อยู่แล้ว (คนเดิม)

• สามารถใช้รหัสผ่านที่มีเข้าใช้ระบบ ใน DC ต่อได้เลย

### กรณีได้ DC User ครั้งแรก (คนใหม่) และกรณี Reset รหัสผ่านใหม่)

- ข้อมูลที่ได้รับทาง E-Mail จะเป็น "รหัสผ่านตั้งต้น" ก่อนเสมอ
   ผู้ใช้งานต้องกำหนด "รหัสผ่านตั้งต้น" ที่ได้รับเป็น "รหัสที่กำหนดเอง" ก่อนเข้าใช้งาน ระบบ DC ก่อนเสมอ (จะมีข้อแนะนำในการดำเนินการตาม E-Mail ที่ท่านได้รับตอบ กลับ)

### ประสานงานดำเนินการผู้ใช้ระบบงาน สปสช.เขต 7 ขอนแก่น

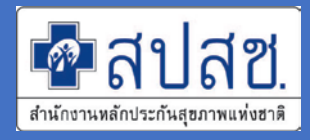

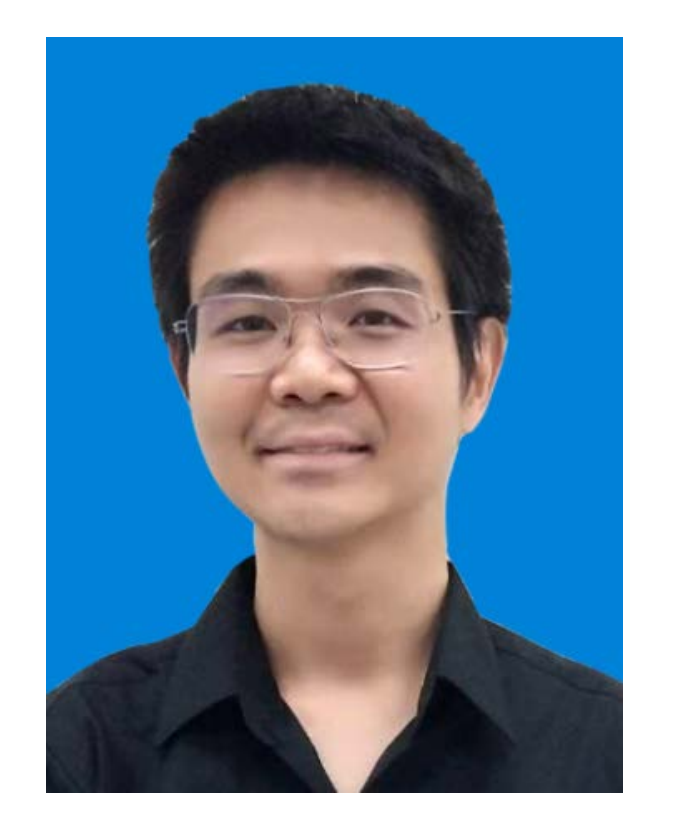

- นายณัฐพล ชัยศิริถาวรกุล (อั้ม)
- ●โทร / Line : 092-281-2610
- E-Mail : nhso7.c4@nhso.go.th

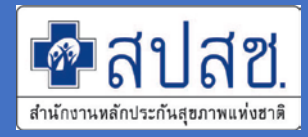

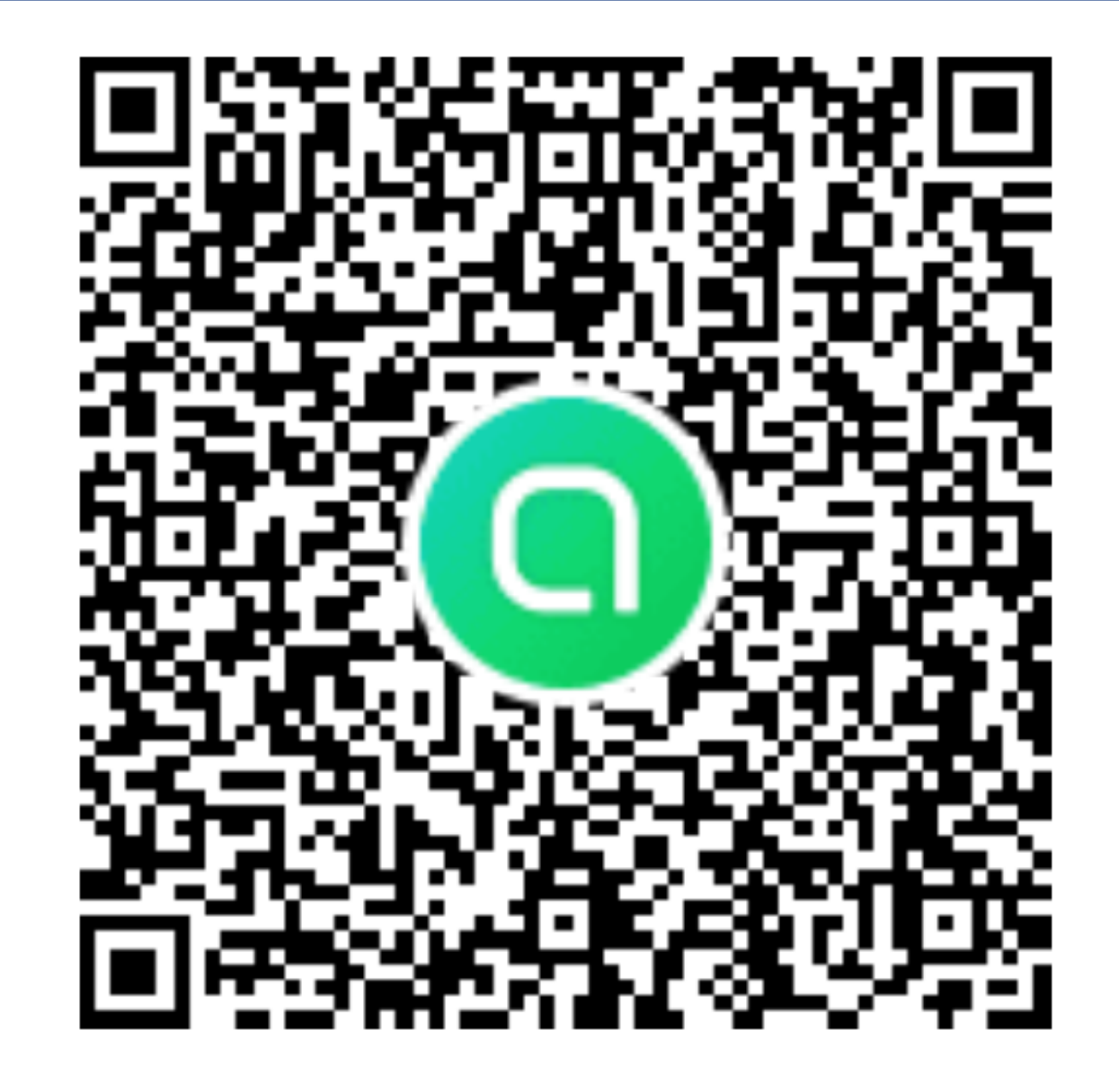

#### แนะนำห้องสนทนา Open Chat

- สอบถามข้อมูล สปสช. เขต 7 ขอนแก่น
- ปรึกษาปัญหา คำถามกองทุน
- ติดตามข้อมูลงานประกัน

#### ขอความร่วมมือ

- ไม่ลงข้อมูลสำคัญ เช่น User & Password
- ไม่ลงข้อมูลที่ละเอียดอ่อน เช่น ข้อมูลส่วนบุคคล
  มีมารยาทในการใช้ห้องสนทนา เนื่องจากเป็นพื้นที่

#### 7D Channel

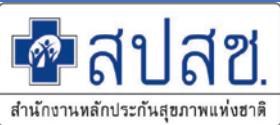

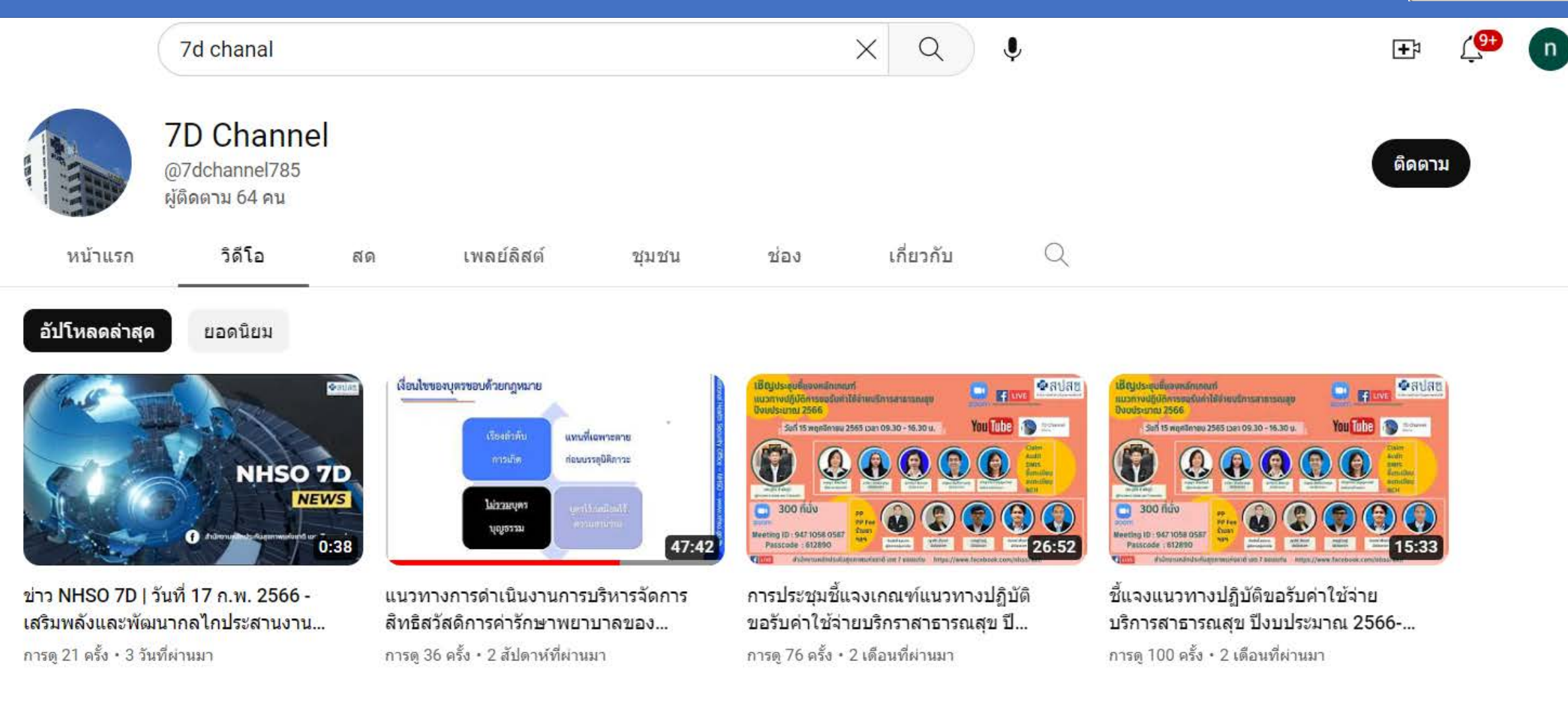

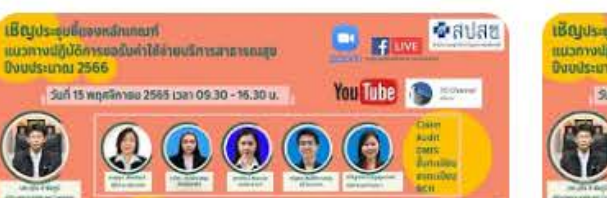

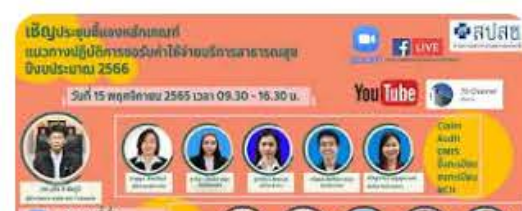

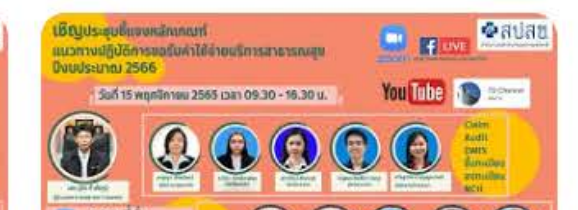

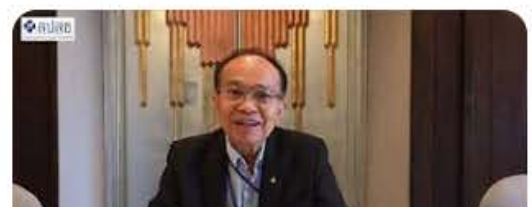

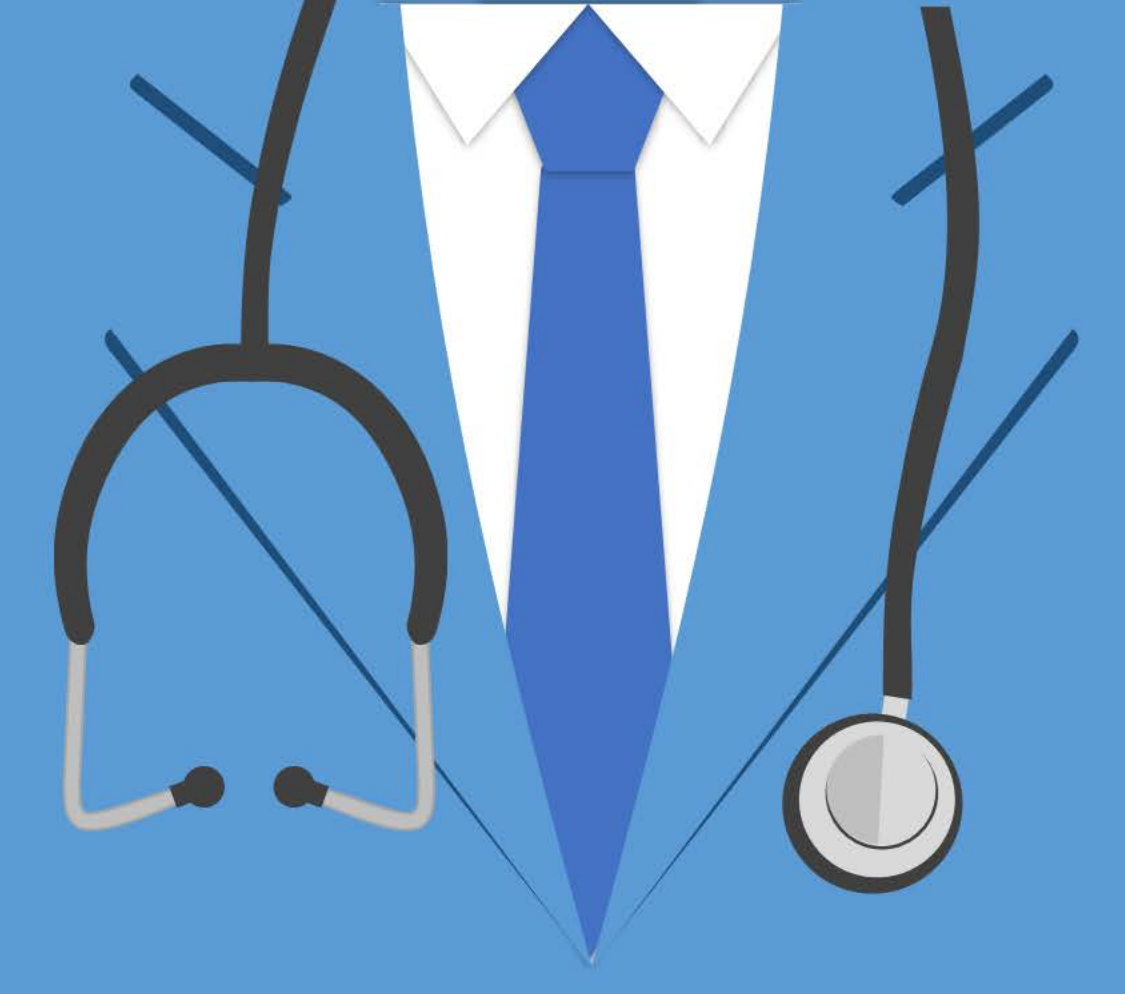

## THANK YOU

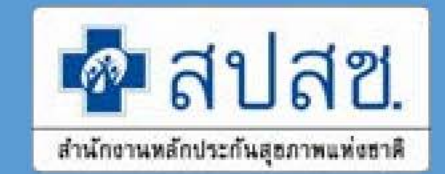